## How do I resolve data missing from Investing tab snapshots?

For any snapshot that contains asterisks:

- 1. At the bottom of the snapshot, click the **Show Me** link. Quicken displays the **Resolve Placeholder Entries** window. This window lists any securities included in the snapshot for which cost basis information is incomplete.
- 2. At the far right of the row on which the security is listed, click **Enter**.
- 3. In the Enter Missing Transactions dialog, follow the on-screen instructions to resolve the placeholder entry for the selected security.
- 4. Repeat steps 2 and 3 for additional securities listed in the Resolve Placeholder Entries window.